# HƯỚNG DẪN CẬP NHẬT THÔNG TIN HỌC SINH 2016-2017

1.Mở Lý lịch:

Lý lich

2.Hanh kiểm-HS

Chọn Lớp (Vd: 6A2), chọn tên học sinh

| 🔺 🏁 Toàn Trường | : 5                                                 | 🕅 Họ và lót           | Tên T    |           | Thông tin cá          | nhân               | Hoàn cảnh       | Số liên lạ                    | c điện tử                 | Học sinh                     | ı chuyến đến | Thông tin khác      |  |  |
|-----------------|-----------------------------------------------------|-----------------------|----------|-----------|-----------------------|--------------------|-----------------|-------------------------------|---------------------------|------------------------------|--------------|---------------------|--|--|
| 🖌 🥩 Khối 6      | 1                                                   | Phan Nguyễn Hoài      | An       |           |                       |                    |                 |                               | 3                         |                              |              |                     |  |  |
| — ಿ 6A2         | 2                                                   | Đặng Ngọc             | Anh      |           | STT 15                | Mã                 | 6986            | Mã của Sở                     |                           |                              | Mã của trườ  | ờng 🛛               |  |  |
| 11              | 3                                                   | Lương Ngọc Minh       | Anh      |           | 18                    | - Ref              |                 |                               |                           |                              |              | - 417               |  |  |
|                 | 4                                                   | Nguyễn Hoàng Minh     | Anh      |           | Họ và tên<br>Nơi sinh | Nauvễ              | n Duv Hâu       | Giới tính                     | Nam Nữ     N7     N3/2005 | Dân tốc                      | Kinh •       |                     |  |  |
|                 | 5                                                   | Phạm Minh             | Anh      |           |                       | lun el l           |                 | Nahu sinh                     |                           |                              | Tên aida     | Phật giáo 🔹 🔻       |  |  |
|                 | 6<br>7                                              | Vũ Ngọc Phương        | Anh      |           |                       | Ho Chi             | Minh            | Ngay sinn                     |                           | 15                           |              |                     |  |  |
|                 |                                                     | Nguyễn Phúc Hoài      | Ân       |           |                       |                    |                 | _                             |                           |                              |              |                     |  |  |
|                 | 8                                                   | Nguyễn Ngọc           | Bình     | Họ tên ch | Họ tên cha            | Nguyễ              | n Hoài Ấn       | Nghề cha                      | Xây Dựng                  |                              | SÐT cha      | 0908348554          |  |  |
|                 | 9                                                   | Phạm Tấn              | Bình     |           | Họ tên mẹ             | Phan Thị Huyền Nga |                 | Nghề mẹ                       | Nội Trợ                   | SĐT mẹ                       | 0977029484   |                     |  |  |
|                 | 10                                                  | Nguyễn Ngọc Bích      | Châu     |           |                       |                    |                 |                               |                           |                              | *            |                     |  |  |
|                 | 11                                                  | Nguyễn Thành          | Công     |           | Số CMND               | 0                  |                 | Ban                           | СВо                       | *                            |              | 🔲 Bán trú 🔲 Nôi trú |  |  |
|                 | 12                                                  | Trần Thị Thuỷ         | Dung     |           |                       |                    |                 |                               | Santoscio<br>C            |                              |              |                     |  |  |
|                 | 13                                                  | Hán Thành             | Dương    |           | Chỗ ở hiện tại        |                    |                 |                               |                           |                              |              |                     |  |  |
|                 | 14                                                  | Nguyễn Phan           | Đoàn     | H         | Tinh thành<br>Ấp/Khóm | Thành              | phố Hồ Chí Minh | <ul> <li>Quận/Huyé</li> </ul> | ện Quận 9                 |                              | Xã/Phường    | Phường Tân Phú 🗾 🔹  |  |  |
|                 | 15                                                  | Nguyễn Duy            | Hậu      | l"        |                       |                    |                 | Số nhà                        | 107/5, Đ.138, Tố 2        |                              | 5 2, KP.4    | Lấy từ hộ khẩu      |  |  |
|                 | 16                                                  | Nguyễn Thị Thanh      | Hiền     |           |                       | I                  |                 |                               |                           |                              |              |                     |  |  |
|                 | 17                                                  | Trần Mỹ               | Hiền     |           |                       |                    |                 |                               |                           |                              |              |                     |  |  |
|                 | 18                                                  | Nguyễn Văn            | Hùng     |           | Hộ khấu -             |                    |                 | 1                             |                           | <ul> <li>Xã/Phườn</li> </ul> |              |                     |  |  |
|                 | 19                                                  | Trần Quỳnh Báo        | Khanh    |           | Tinh thành<br>Ấp/Khóm |                    |                 | Quận/Huyê                     | șn                        |                              |              |                     |  |  |
|                 | 20                                                  | Mai Thị Ngọc          | Linh     |           |                       |                    | Số nhà          |                               |                           |                              | Lấy từ chố ở |                     |  |  |
|                 | 21                                                  | Lại Bảo               | Long     |           |                       |                    |                 |                               |                           |                              |              |                     |  |  |
|                 | 22                                                  | Nguyễn Phúc Bảo       | Long     | K.        |                       |                    |                 |                               |                           |                              |              |                     |  |  |
|                 | •                                                   |                       | F        |           |                       |                    |                 |                               |                           |                              |              |                     |  |  |
|                 |                                                     |                       |          |           |                       |                    |                 |                               |                           |                              |              |                     |  |  |
|                 | Sắp thứ tự học sinh trong lớp theo ABC              |                       |          |           |                       |                    |                 |                               |                           |                              |              |                     |  |  |
|                 | Đánh lại STT học sinh trong lớp theo thứ tự hiện tạ |                       |          |           |                       |                    |                 |                               |                           |                              |              |                     |  |  |
| In DS Học Sinh  | Xóa toàn bộ học sinh trong lớp                      |                       |          |           |                       |                    |                 |                               |                           |                              |              |                     |  |  |
| Sắp STT Các lớp |                                                     | Chuyến sang chế độ nh | ập nhanh |           |                       |                    |                 |                               |                           | Т                            | hêm          | Lưu                 |  |  |

Tại Tab (thẻ) Thông tin cá nhân, cập nhật các thông tin bắt buộc như: Giới tính, Dân tộc, Nơi sinh (Chỉ ghi tên Tỉnh/Thành Phố), Ngày sinh, Họ và tên + nghề nghiệp + SĐT cha/mẹ, check vào Bán trú (nếu có)

Lưu ý: Thông tin Chỗ ở hiện tại: chọn Tỉnh thành, Quận/Huyện, Xã/Phường, Cột Ấp/Khóm không cần điền

### Cách ghi Số nhà:

Số nhà, Đ.Tên Đường, Tổ Tên Tổ, KP.Tên Khu Phố (hoặc Ấp.Tên Ấp)

## Vd: 107/5, Đ.Hoàng Hữu Nam, Tổ 2, KP.4 Hoặc: 107/5, Đ.Nguyễn Văn Tăng, Tổ 6, Ấp.2

(Giữa Số nhà, Tên Đường, Tổ, Khu phố là dấu phẩy + dấu cách.VD: 107/5, Đ.Hoàng Hữu Nam)

## Trường hợp không có đầy đủ thông tin thì điền như sau:

Trường hợp 1: 107/5, Đ.Hoàng Hữu Nam (tối thiểu) Trường hợp 2: 107/5, Đ.Hoàng Hữu Nam, Tổ 2 Trường hợp 3: 107/5, Đ.Hoàng Hữu Nam, KP.4

### Sau khi cập nhật xong bấm nút Lưu để lưu lại

Khuyến khích: Có thể chọn Chuyển sang chế độ nhập nhanh để nhập kiểm tra và nhập thông tin nhanh hơn, tại đây sẽ hiện lên bảng thông tin như excel, chỉ cần nhập thông tin vào và nhấn enter, chương trình sẽ tự lưu lại.